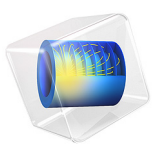

# Polymerization in Multijet Tubular Reactor

# Introduction

Production processes for polymers often involve turbulent flows and rapid reaction kinetics. The sophisticated interplay between fluid dynamics and fast chemical reactions can significantly impact the reactor performance, and thereby affect conversion and yield. Furthermore, the turbulent fluid mixing and its effects on the reaction can influence the average length of polymer chains, the molecular weight distribution, cross-linking, and chain-branching. All these properties are important for the integrity of the final material. This example demonstrates a polyester reactor, with multiple inlets, and includes heat transfer and temperature dependent kinetics. It employs the eddy dissipation concept (EDC), a model for the mean reaction rate in turbulent flows.

**Note:** This application requires both the Chemical Reaction Engineering Module and the CFD Module.

# Model Definition

# GEOMETRY

The geometry of the inlet section of a multijet tubular reactor is illustrated in Figure 1.

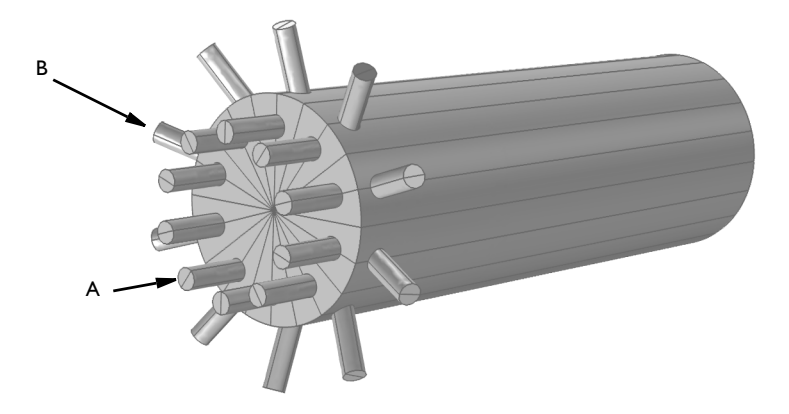

Figure 1: Inlet section of a multijet tubular reactor. Monomer A (diol) enters through the axial inlets while monomer B (diacid) enters through the radial ports.

Two reacting monomers enter through separate inlet ports. Monomer A enters through the axial inlets while monomer B enters through the radial ports.

# CHEMISTRY

Condensation reactions are fundamental to the production of many important polymers, such as polyamides, polyesters, polyurethanes, and silicones.

This model simulates a polyester reactor. Condensation polymerization of monomers A (a diol) and B (a diacid), forms the polyester linkage, L (Ref. 1, Ref. 2). The reactions take place in the presence of a solvent catalyst, S.

TABLE I: SPECIES USED ON THE MODEL.

| NAME | DESCRIPTION                           |
|------|---------------------------------------|
| Α    | Diol monomer                          |
| В    | Diacid monomer                        |
| L    | Polyester linkage (product)           |
| S    | Solvent catalyst (TiCl <sub>3</sub> ) |
| С    | Complexating water                    |

The catalytic species, S, is temporarily trapped in an intermediary  $H_2O$  complex,  $S \cdot C$ , where C represents the complex-forming water in the irreversible reaction

$$k_1^f \tag{1}$$

$$2A + B + S \rightarrow L + 2SC$$

The regeneration of solvent is governed by the reversible reaction

$$\begin{array}{ccc}
k_2^f \\
A + SC & \Leftrightarrow & S + AC \\
& k_2^r
\end{array} \tag{2}$$

The reaction rates for each chemical reaction is determined by the law of mass action and the eddy dissipation concept (EDC) model. The law of mass action gives the rates (mol/ $(m^3 \cdot s)$ )

$$r_1 = k_1^f c_A^2 c_B c_S \tag{3}$$

and

$$r_2 = k_2^f c_{\rm A} c_{\rm SC} - k_2^r c_{\rm S} c_{\rm AC} \tag{4}$$

for reactions Equation 1 and Equation 2, respectively, where the rate constants are given by the Arrhenius expression

$$k_j = A_j \exp\left(-\frac{E_j}{R_g T}\right) \tag{5}$$

In Equation 5,  $A_j$  is the frequency factor and  $E_j$  the activation energy (J/mol) for the *j*th reaction. The table below lists the values of the Arrhenius parameters for the reactions. The rates are adjusted for turbulent conditions according to the EDC model: If the time scale of the turbulent mixing is larger than the reaction kinetics derived by the law of mass action above, the turbulent mixing will be rate determining. For detailed information, see the section *Eddy Dissipation Model* in the *CFD Module User's Guide*.

# TRANSPORT

The 3D model geometry is illustrated in Figure 1.

## Velocities and Pressure

The average velocities at the radial and axial inlets are set to 5 m/s. Furthermore, a constant pressure is set at the outlet and logarithmic wall functions are specified at the solid walls.

#### Mass Transport

Concentration boundary conditions apply at the inlets:

$$c_{\rm A} = 1200 \text{ mol/m}^3$$
 at axial inlets  
 $c_{\rm B} = 1000 \text{ mol/m}^3$  at radial inlets
(6)

The catalytic solvent S is set as solvent in the mass transport model.

#### Energy Transport

The reactor is assumed to be insulated at the walls and all inlet streams are specified to 440 K temperature.

# Summary of Input Data

For the rate expressions in Equation 3 and Equation 4 the following data is used (Ref. 1):

| TABLE | 2: | KINETIC | DATA. |
|-------|----|---------|-------|
|       |    |         |       |

| QUANTITY           | FREQUENCY FACTOR | ACTIVATION ENERGY | TURBULENT PARAMETERS $lpha$ and $eta$ |
|--------------------|------------------|-------------------|---------------------------------------|
| Forward Reaction I | 25.6             | 61.3[kJ/mol]      | 4, 0.5                                |
| Forward reaction 2 | 3.9e3            | 56.8[kJ/mol]      | 4, 0.5                                |
| Reverse reaction 2 | 4.7e3            | 102[kJ/mol]       | 4, 0.5                                |

The material properties and boundary conditions used are (Ref. 1 and Ref. 2).

TABLE 3: INPUT DATA.

| PROPERTY                                  | VALUE        |
|-------------------------------------------|--------------|
| Diffusivity                               | 1e-8[m^2/s]  |
| Density of catalyst solvent               | 2640[kg/m^3] |
| Heat capacity of catalyst solvent         | 2550[J/kg/K] |
| Inlet velocity                            | 5[m/s]       |
| Inlet temperature                         | 440[K]       |
| Molar mass, monomer A                     | 48[g/mol]    |
| Molar mass, monomer B                     | 104[g/mol]   |
| Molar mass, complexating H <sub>2</sub> O | 18[g/mol]    |
| Molar mass, polymer L                     | 164[g/mol]   |
| Molar mass, catalyst S                    | 154[g/mol]   |
| Molar mass, catalytic species complex SC  | 172[g/mol]   |
| Molar mass, species complex AC            | 66[g/mol]    |
| Heat of reaction, Reaction I              | 100[kJ/mol]  |
| Heat of reaction, Reaction 2              | 40[kJ/mol]   |

Modeling in COMSOL

For the 3D model, the *Reacting Flow*, *Turbulent* interface is used for the mass transport, reactions, and fluid flow simulation. The *Heat Transfer in Fluids* interface is used to do the heat transfer simulation including the heat of reactions, coupled with the reacting flow.

# STAGED SOLUTION

Since the chemical reactions are strongly depending on the fluid movement, the fully coupled system may be difficult to converge in the first iterations due insufficient start guesses on the velocity field. Therefore the following staged solutions is used. Each study step uses the converged solution from the previous step as a start guess:

- I Velocity and pressure only
- 2 Velocity, pressure, concentrations distribution including reactions. Isothermal
- **3** Temperature only, including heat of reaction
- **4** All variables

# GEOMETRY

Thanks to symmetry observations, a sector of one 1/20 of the geometry shown in Figure 1 is modeled. The modeling results are rotated to the full geometry by sector datasets.

# MESH

The mesh is calibrated to resolve the shear layers that appear near the inlets of the reactor. Further downstream where the flow profile is expected to be more uniform, a simpler extruded mesh is used to save time and memory.

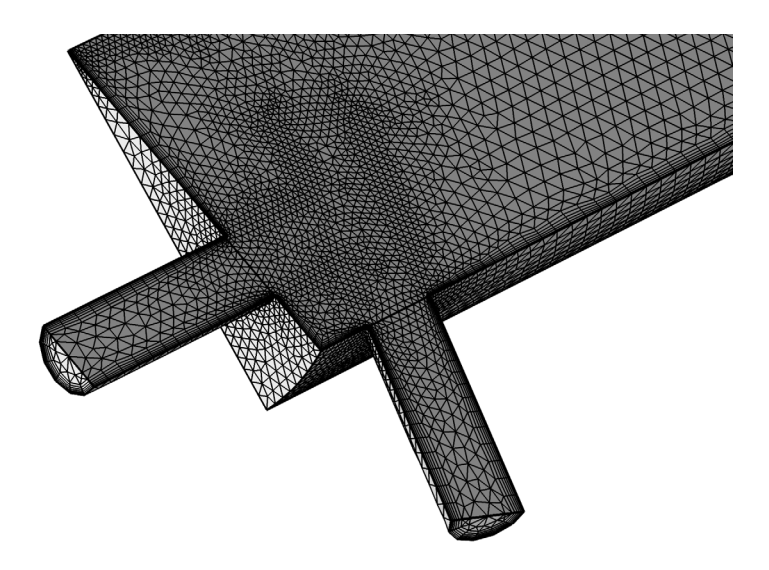

#### 6 | POLYMERIZATION IN MULTIJET TUBULAR REACTOR

# Results and Discussion

Results of the flow field calculations are presented first. Figure 2 shows the velocity field in the multijet tubular reactor, plotted in two perpendicular planes through the reactor.

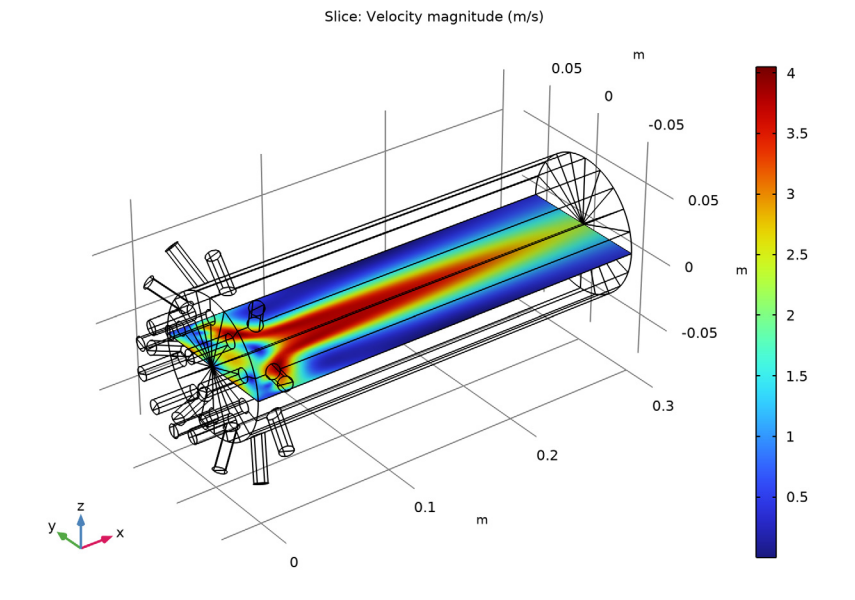

Figure 2: Velocity field (m/s) in the multijet tubular reactor.

The plot illustrates the impinging axial and radial jets.

Plotting the streamlines of the velocity field provides additional information, indicating flow paths. Figure 3 shows such a plot. Closer inspection at the entrance of the reactor reveals several recirculation zones.

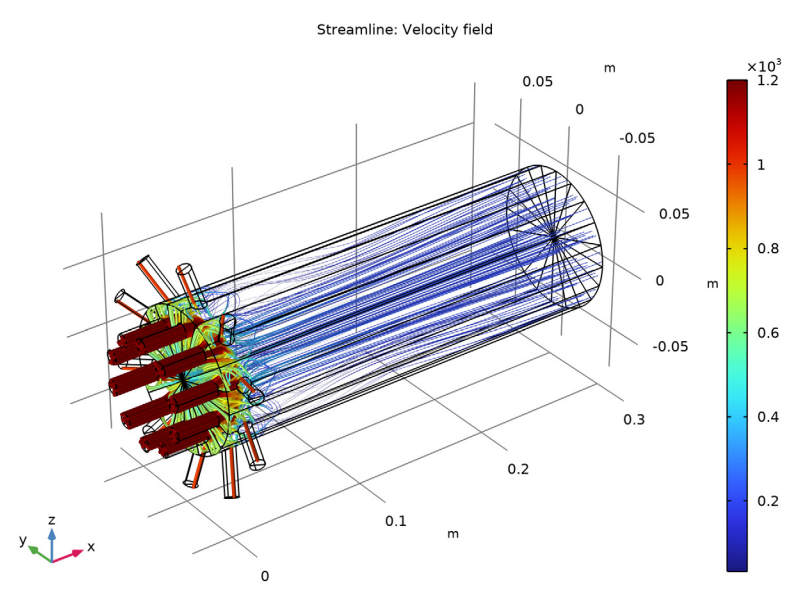

Figure 3: Streamlines of the velocity field shows some recirculation behavior near the inlet orifices. The concentration of reactants decrease rapidly at after the inlet stretch.

Next, mass is transported with the calculated flow field. Once monomer A comes into contact with the radial streams of monomer B, polymerization starts. Figure 4shows the concentration field of monomer A.

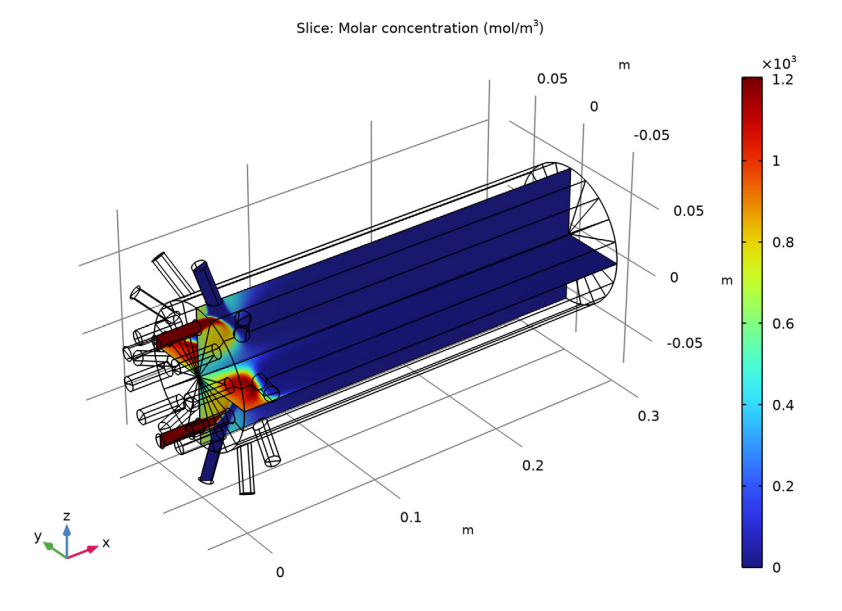

Figure 4: Concentration distribution of monomer A (mol/m<sup>3</sup>).

Figure 5 shows isosurfaces for the polymer linkage L concentration. Isolevels at the entrance of the reactor clearly mark the positions of where the inlet streams mix. However, the azimuthal concentration gradients increase quickly with axial position, indicating that

inlet streams are well mixed for reaction to take place approximately 5 cm down the reactor.

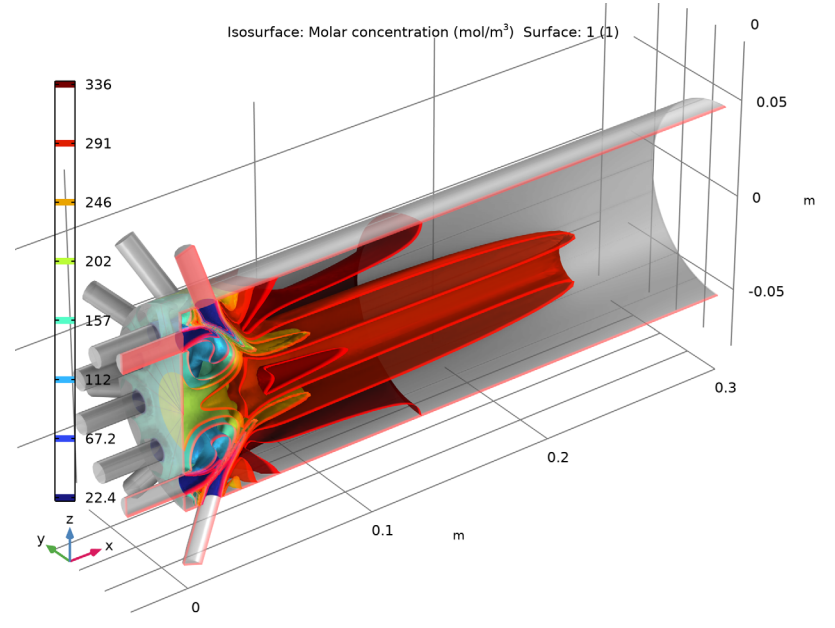

Figure 5: Isosurfaces for the concentration of L (mol/ $m^3$ ) visualized using a clip plane.

As mentioned above, recirculation is evident in the entrance of the reactor. Recirculation will increase the effective residence time of the reactor. Figure 6 shows the concentration of polymer linkage,  $c_{\rm L}$ , with a surface slice plot.

Slice: Molar concentration (mol/m<sup>3</sup>)

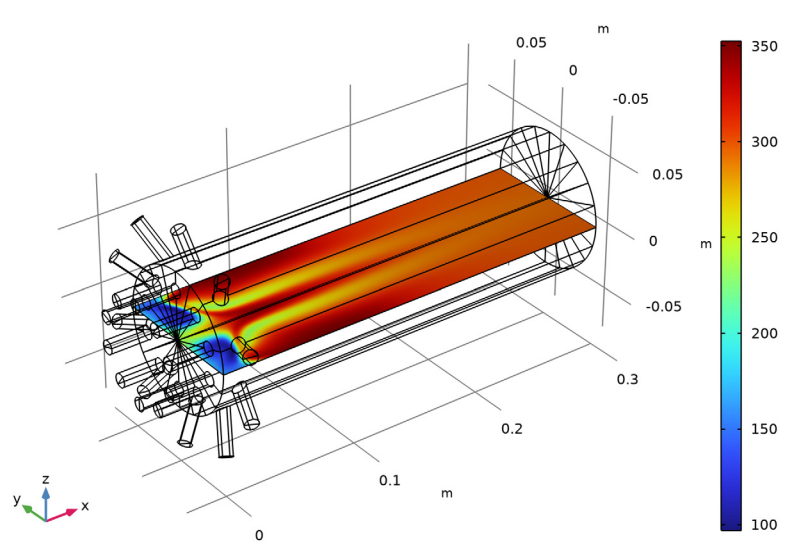

Figure 6: Concentration distribution of polymer linkage,  $c_L$  (mol/m<sup>3</sup>).

Clearly, the concentration of L is relatively low in the recirculation region. In polymerization processes, increasing linkage concentration can lead to dramatic changes in the properties of the reacting fluid, particularly viscosity. This in turn may cause fouling or even reactor failure.

Figure 7 shows the concentration of product L in a cross section plot along the axis of the reactor. The recirculation effects in the beginning of the multijet tubular model are evident. Results also point to the influence of mixing on the reaction rate. The mixing in the space-dependent reactor is influenced by the detailed flow field.

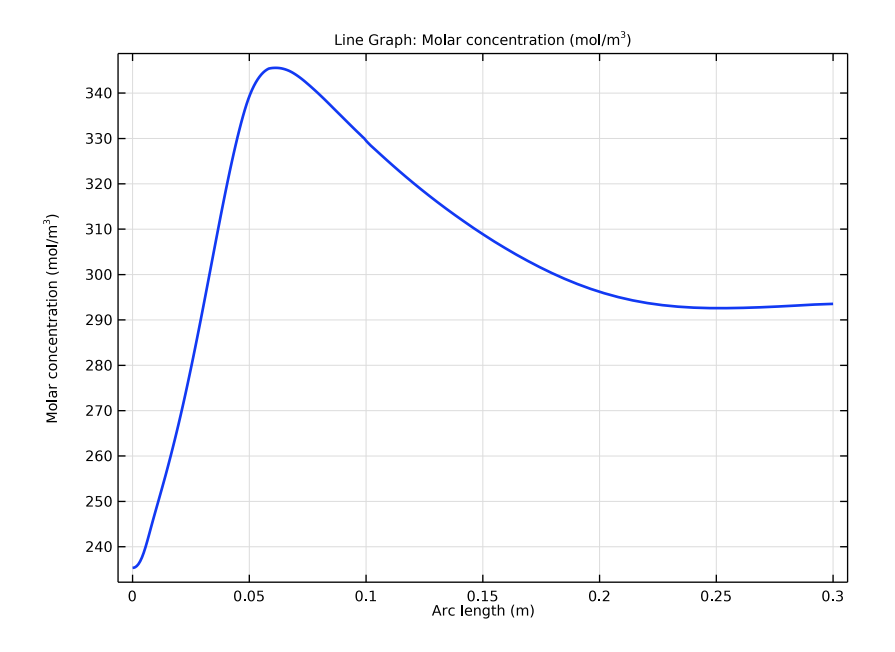

Figure 7: Concentration of polymer linkage,  $c_L$ , as a function of axial position in the reactor. The space-dependent model accounts for recirculation effects near the reactor inlet.

The total condensation chemistry is endothermic. Figure 8 displays the resulting temperature field in the reactor.

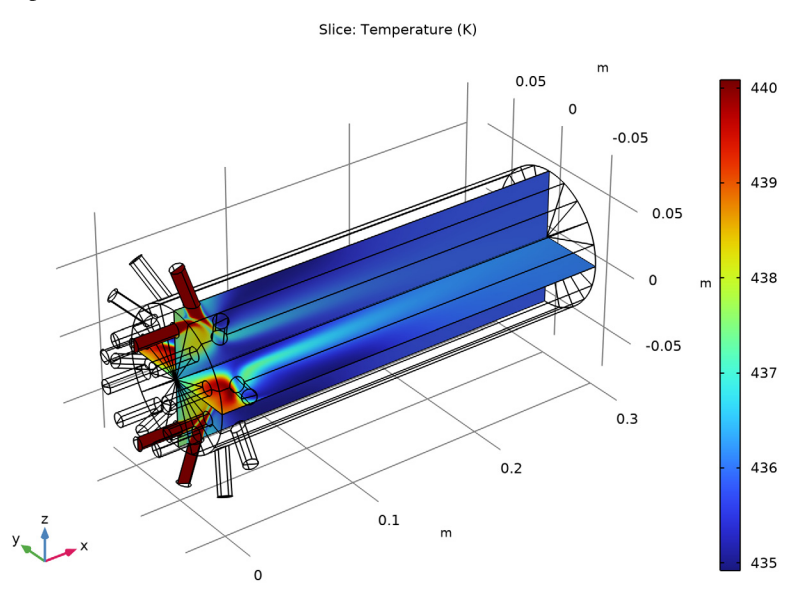

Figure 8: Temperature distribution in the multijet tubular reactor. The inlet temperatures of radial and axial streams are 440 K.

The endothermic reactions efficiently cool down the reacting flow.

# References

1. N.H. Kolhapure, J.N. Tilton, and C.J. Pereira, "Integration of CFD and condensation polymerization chemistry for a commercial multi-jet tubular reactor," *Chem. Eng. Sci.*, vol. 59, p. 5177, 2004.

2. https://en.wikipedia.org/wiki/Polyester.

Application Library path: Chemical\_Reaction\_Engineering\_Module/ Reactors\_with\_Mass\_and\_Heat\_Transfer/polymerization\_multijet

# Modeling Instructions

From the File menu, choose New.

#### NEW

In the New window, click 🔗 Model Wizard.

## MODEL WIZARD

- I In the Model Wizard window, click 间 3D.
- 2 In the Select Physics tree, select Chemical Species Transport>Reacting Flow> Turbulent Flow>Turbulent Flow, k-ε.
- 3 Click Add.
- 4 In the Added physics interfaces tree, select Transport of Concentrated Species (tcs).
- 5 In the Number of species text field, type 6.
- 6 In the Mass fractions table, enter the following settings:

wA wB

wS

wL

wSC

wAC

- 7 In the Select Physics tree, select Heat Transfer>Heat Transfer in Fluids (ht).
- 8 Click Add.
- 9 Click 🔿 Study.

**IO** In the Select Study tree, select General Studies>Stationary.

II Click 🗹 Done.

## GLOBAL DEFINITIONS

#### Parameters 1

- I In the Model Builder window, under Global Definitions click Parameters I.
- 2 In the Settings window for Parameters, locate the Parameters section.
- **3** Click **b** Load from File.
- **4** Browse to the model's Application Libraries folder and double-click the file polymerization\_multijet\_parameters.txt.

#### GEOMETRY I

Start by creating the geometry. You can simplify this by inserting a prepared geometry sequence from file. You can read the instruction for building the geometry in the appendix.

- I In the Geometry toolbar, click Insert Sequence and choose Insert Sequence.
- 2 Browse to the model's Application Libraries folder and double-click the file polymerization\_multijet\_geom\_sequence.mph.
- 3 In the Geometry toolbar, click 🟢 Build All.

Mesh Control Domains 1 (mcd1)

- I In the Geometry toolbar, click 🗠 Virtual Operations and choose Mesh Control Domains.
- **2** On the object **fin**, select Domain 4 only.

Mesh Control Faces 1 (mcf1)

- I In the Geometry toolbar, click 🏷 Virtual Operations and choose Mesh Control Faces.
- **2** On the object **mcd1**, select Boundary 11 only.

Mesh Control Domains 1 (mcd1)

- I In the Model Builder window, click Mesh Control Domains I (mcdl).
- 2 In the Settings window for Mesh Control Domains, locate the Input section.
- **3** Find the **Domains to include** subsection. Click to select the **Domains to include** subsection toggle button.
- 4 In the Geometry toolbar, click 🟢 Build All.

# TURBULENT FLOW, $K-\epsilon$ (SPF)

Fluid Properties 1

- I In the Model Builder window, under Component I (compl)>Turbulent Flow, k-ε (spf) click Fluid Properties I.
- 2 In the Settings window for Fluid Properties, locate the Fluid Properties section.
- 3 From the μ list, choose User defined. In the associated text field, type 0.001\* (1.17817558982837+(-298[K]+T)/223[K])^(-3.758)[Pa\*s].

Initial Values 1

- I In the Model Builder window, click Initial Values I.
- 2 In the Settings window for Initial Values, locate the Initial Values section.
- **3** In the k text field, type 7e-8.

4 In the *ep* text field, type 1e-11.

#### Symmetry 1

- I In the Physics toolbar, click 🔚 Boundaries and choose Symmetry.
- **2** Select Boundaries 4 and 8 only.

#### Inlet 1

- I In the **Physics** toolbar, click **Boundaries** and choose **Inlet**.
- 2 Select Boundaries 1 and 5 only.
- 3 In the Settings window for Inlet, locate the Boundary Condition section.
- 4 From the list, choose Fully developed flow.
- **5** Locate the **Fully Developed Flow** section. In the  $U_{av}$  text field, type 5.

#### Outlet I

- I In the Physics toolbar, click 🔚 Boundaries and choose Outlet.
- **2** Select Boundary 11 only.

#### TRANSPORT OF CONCENTRATED SPECIES (TCS)

- I In the Model Builder window, under Component I (compl) click Transport of Concentrated Species (tcs).
- 2 In the Settings window for Transport of Concentrated Species, locate the Transport Mechanisms section.
- 3 From the Diffusion model list, choose Fick's law.
- 4 Locate the Species section. From the From mass constraint list, choose wS.

#### Species Molar Masses I

- In the Model Builder window, under Component I (comp1)>
   Transport of Concentrated Species (tcs) click Species Molar Masses I.
- 2 In the Settings window for Species Molar Masses, locate the Molar Mass section.
- **3** In the  $M_{\rm wA}$  text field, type MwA.
- **4** In the  $M_{\rm wB}$  text field, type MwB.
- **5** In the  $M_{\rm wS}$  text field, type MwS.
- **6** In the  $M_{\rm wL}$  text field, type MwL.
- 7 In the  $M_{\rm wSC}$  text field, type MwSC.
- 8 In the  $M_{\rm wAC}$  text field, type MwAC.

#### Transport Properties 1

- I In the Model Builder window, click Transport Properties I.
- 2 In the Settings window for Transport Properties, locate the Density section.
- **3** From the  $\rho$  list, choose **User defined**. In the associated text field, type rho\_S.
- **4** Locate the **Diffusion** section. In the  $D^{f}_{wA}$  text field, type D.
- **5** In the  $D^{f}_{wB}$  text field, type D.
- **6** In the  $D^{f}_{wS}$  text field, type D.
- **7** In the  $D^{f}_{wL}$  text field, type D.
- 8 In the  $D^{f}_{wSC}$  text field, type D.
- **9** In the  $D^{f}_{wAC}$  text field, type D.

# Initial Values 1

- I In the Model Builder window, click Initial Values I.
- 2 In the Settings window for Initial Values, locate the Initial Values section.
- 3 In the  $\omega_{0,wA}$  text field, type 1e-6.
- **4** In the  $\omega_{0,wB}$  text field, type 1e-6.
- **5** In the  $\omega_{0.\text{wL}}$  text field, type 1e-6.
- 6 In the  $\omega_{0,\text{wSC}}$  text field, type 1e-6.
- 7 In the  $\omega_{0,\text{wAC}}$  text field, type 1e-6.

#### Inflow I

- I In the Physics toolbar, click 📄 Boundaries and choose Inflow.
- **2** Select Boundary 1 only.
- 3 In the Settings window for Inflow, locate the Inflow section.
- 4 From the Mixture specification list, choose Molar concentrations.
- **5** In the  $c_{0,\text{wA}}$  text field, type 1200[mol/m<sup>3</sup>].
- 6 In the  $c_{0,\text{wB}}$  text field, type 1e-3[mol/m<sup>3</sup>].
- 7 In the  $c_{0,\text{wL}}$  text field, type 1e-3[mol/m<sup>3</sup>].
- 8 In the  $c_{0,\text{wSC}}$  text field, type 1e-3[mol/m^3].
- **9** In the  $c_{0,\text{wAC}}$  text field, type 1e-3[mol/m^3].

# Inflow 2

- I In the Physics toolbar, click 📄 Boundaries and choose Inflow.
- 2 Select Boundary 5 only.

- 3 In the Settings window for Inflow, locate the Inflow section.
- 4 From the Mixture specification list, choose Molar concentrations.
- **5** In the  $c_{0,wA}$  text field, type 1e-3[mol/m<sup>3</sup>].
- **6** In the  $c_{0,\text{wB}}$  text field, type 1000[mol/m^3].
- 7 In the  $c_{0,\text{wL}}$  text field, type 1e-3[mol/m<sup>3</sup>].
- 8 In the  $c_{0,\text{wSC}}$  text field, type 1e-3[mol/m<sup>3</sup>].
- **9** In the  $c_{0,\text{wAC}}$  text field, type 1e-3[mol/m<sup>3</sup>].

#### Outflow I

- I In the Physics toolbar, click 🔚 Boundaries and choose Outflow.
- **2** Select Boundary 11 only.

#### Symmetry I

- I In the Physics toolbar, click 📄 Boundaries and choose Symmetry.
- 2 Select Boundaries 4 and 8 only.

# Reaction I

- I In the Physics toolbar, click 📄 Domains and choose Reaction.
- **2** Select Domain 1 only.
- 3 In the Settings window for Reaction, locate the Reaction Rate section.
- **4** In the  $v_{wA}$  text field, type -2.
- **5** In the  $v_{wB}$  text field, type -1.
- **6** In the  $v_{wS}$  text field, type -1.
- **7** In the  $v_{wL}$  text field, type 1.
- **8** In the  $v_{wSC}$  text field, type 2.
- 9 Locate the Rate Constants section. Select the Use Arrhenius expressions check box.
- **IO** In the  $A^{f}$  text field, type 25.6.
- II In the  $E^{f}$  text field, type 61.3e3.
- **I2** In the  $A^{\mathbf{r}}$  text field, type 0.
- **13** Locate the **Turbulent Flow** section. From the **Turbulent-reaction model** list, choose **Eddy**dissipation.

# Reaction 2

- I In the Physics toolbar, click 📄 Domains and choose Reaction.
- **2** Select Domain 1 only.

- 3 In the Settings window for Reaction, locate the Reaction Rate section.
- **4** In the  $v_{wA}$  text field, type -1.
- **5** In the  $v_{wS}$  text field, type 1.
- **6** In the  $v_{wSC}$  text field, type -1.
- **7** In the  $v_{wAC}$  text field, type 1.
- 8 Locate the Rate Constants section. Select the Use Arrhenius expressions check box.
- **9** In the  $A^{f}$  text field, type **3.9e3**.
- **IO** In the  $E^{f}$  text field, type 56.8e3.
- II In the  $A^{\mathbf{r}}$  text field, type 4.7e3.
- **12** In the  $E^{\mathbf{r}}$  text field, type 102e3.
- **13** Locate the **Turbulent Flow** section. From the **Turbulent-reaction model** list, choose **Eddy**dissipation.

#### HEAT TRANSFER IN FLUIDS (HT)

Fluid I

- I In the Model Builder window, under Component I (compl)>Heat Transfer in Fluids (ht) click Fluid I.
- 2 In the Settings window for Fluid, locate the Heat Convection section.
- **3** From the **u** list, choose **Velocity field (spf)**.
- 4 Locate the Heat Conduction, Fluid section. From the k list, choose User defined. In the associated text field, type 0.21+Cp\_S\*spf.muT/0.72.
- 5 Locate the Thermodynamics, Fluid section. From the Fluid type list, choose Gas/Liquid.
- **6** From the  $\rho$  list, choose **Density (tcs/cdm1)**.
- 7 From the  $C_p$  list, choose User defined. In the associated text field, type Cp\_S.
- **8** From the  $\gamma$  list, choose **User defined**.

# Initial Values 1

- I In the Model Builder window, click Initial Values I.
- 2 In the Settings window for Initial Values, locate the Initial Values section.
- **3** In the *T* text field, type 440[K].

# Temperature I

- I In the Physics toolbar, click 📄 Boundaries and choose Temperature.
- 2 Select Boundaries 1 and 5 only.

- 3 In the Settings window for Temperature, locate the Temperature section.
- **4** In the  $T_0$  text field, type 440[K].

#### Outflow I

- I In the Physics toolbar, click 📄 Boundaries and choose Outflow.
- **2** Select Boundary 11 only.

#### Symmetry I

- I In the Physics toolbar, click 🔚 Boundaries and choose Symmetry.
- **2** Select Boundaries 4 and 8 only.

#### Heat Source 1

- I In the Physics toolbar, click 🔚 Domains and choose Heat Source.
- **2** Select Domain 1 only.
- 3 In the Settings window for Heat Source, locate the Heat Source section.
- 4 In the  $Q_0$  text field, type -100[kJ/mol]\*tcs.treac1.r-40[kJ/mol]\* tcs.treac2.r.

# MESH I

Free Tetrahedral I

In the **Mesh** toolbar, click **Free Tetrahedral**.

#### Size

- I In the Model Builder window, click Size.
- 2 In the Settings window for Size, locate the Element Size section.
- 3 From the Calibrate for list, choose Fluid dynamics.

#### Free Tetrahedral I

- I In the Model Builder window, click Free Tetrahedral I.
- 2 In the Settings window for Free Tetrahedral, locate the Domain Selection section.
- 3 From the Geometric entity level list, choose Domain.
- 4 Select Domains 1 and 3–5 only.

#### Size I

- I Right-click Free Tetrahedral I and choose Size.
- 2 In the Settings window for Size, locate the Geometric Entity Selection section.
- **3** From the **Geometric entity level** list, choose **Edge**.

- **4** Select Edges 13, 14, 22, 23, 31, 33–35, 38, 40, 42, and 43 only.
- 5 Locate the Element Size section. From the Calibrate for list, choose Fluid dynamics.
- 6 From the Predefined list, choose Extra fine.

#### Swept I

- I In the Mesh toolbar, click 🎪 Swept.
- 2 In the Settings window for Swept, locate the Domain Selection section.
- 3 From the Geometric entity level list, choose Domain.
- **4** Select Domain 2 only.

## Distribution I

- I Right-click Swept I and choose Distribution.
- 2 In the Settings window for Distribution, locate the Distribution section.
- **3** From the **Distribution type** list, choose **Predefined**.
- **4** In the **Number of elements** text field, type 40.
- 5 In the **Element ratio** text field, type 4.

#### Boundary Layers 1

- I In the Mesh toolbar, click Boundary Layers.
- 2 In the Settings window for Boundary Layers, click to expand the Corner Settings section.
- **3** In the **Maximum angle per split** text field, type **50**.

#### Boundary Layer Properties

- I In the Model Builder window, click Boundary Layer Properties.
- **2** Select Boundaries 2, 3, 6, 7, 9, 10, 14, 19, and 22–24 only.
- 3 In the Settings window for Boundary Layer Properties, locate the Layers section.
- **4** In the **Number of layers** text field, type **6**.
- 5 In the Thickness adjustment factor text field, type 2.4.
- 6 Click 📗 Build All.

# STUDY I

#### Step 1: Stationary

- I In the Model Builder window, under Study I click Step I: Stationary.
- 2 In the Settings window for Stationary, locate the Physics and Variables Selection section.
- **3** In the table, clear the **Solve for** check boxes for **Transport of Concentrated Species (tcs)** and **Heat Transfer in Fluids (ht)**.

4 In the table, clear the Solve for check box for Reacting Flow I (nirfl).

#### Stationary 2

- I In the Study toolbar, click 🔀 Study Steps and choose Stationary>Stationary.
- 2 In the Settings window for Stationary, locate the Physics and Variables Selection section.
- 3 In the table, clear the Solve for check boxes for Turbulent Flow, k-ε (spf) and Heat Transfer in Fluids (ht).

# Stationary 3

- I In the Study toolbar, click 🔁 Study Steps and choose Stationary>Stationary.
- 2 In the Settings window for Stationary, locate the Physics and Variables Selection section.
- **3** In the table, clear the **Solve for** check boxes for **Turbulent Flow**, **k**-ε (**spf**) and **Transport of Concentrated Species (tcs)**.
- 4 In the table, clear the Solve for check box for Reacting Flow I (nirfl).

#### Stationary 4

In the Study toolbar, click 🔁 Study Steps and choose Stationary>Stationary.

#### Solution 1 (soll)

- I In the Study toolbar, click The Show Default Solver.
- 2 In the Model Builder window, click Study I.
- 3 In the Settings window for Study, locate the Study Settings section.
- 4 Clear the Generate default plots check box.
- **5** In the **Study** toolbar, click **= Compute**.

#### RESULTS

Sector 3D I

- I In the Model Builder window, expand the Results node.
- 2 Right-click Results>Datasets and choose More 3D Datasets>Sector 3D.
- 3 In the Settings window for Sector 3D, locate the Data section.
- 4 From the Dataset list, choose Study I/Solution Store 3 (sol4).
- 5 Locate the Axis Data section. In row Point 2, set x to 1 and z to 0.
- 6 Locate the Symmetry section. In the Number of sectors text field, type 20.
- 7 From the Transformation list, choose Rotation and reflection.
- 8 Find the Radial direction of reflection plane subsection. In the x text field, type 0.
- **9** In the **z** text field, type 1.

#### IO Click 💿 Plot.

II Click the  $\longleftrightarrow$  Zoom Extents button in the Graphics toolbar.

Cut Plane 1

- I In the Results toolbar, click 🗮 Cut Plane.
- 2 In the Settings window for Cut Plane, locate the Data section.
- 3 From the Dataset list, choose Sector 3D I.
- 4 Locate the Plane Data section. From the Plane list, choose xy-planes.
- 5 Click 💽 Plot.

Cut Line 3D I

- I In the **Results** toolbar, click Cut Line 3D.
- 2 In the Settings window for Cut Line 3D, locate the Data section.
- 3 From the Dataset list, choose Sector 3D I.
- 4 Locate the Line Data section. In row Point 2, set x to 0.4.
- 5 Click 💽 Plot.
- 6 Click the 4 Zoom Extents button in the Graphics toolbar.

Figure 2 is created with the following steps.

#### Velocity, xy-Plane

- I In the Results toolbar, click 间 3D Plot Group.
- 2 In the Settings window for 3D Plot Group, type Velocity, xy-Plane in the Label text field.
- 3 Locate the Data section. From the Dataset list, choose Sector 3D I.

#### Slice 1

- I Right-click Velocity, xy-Plane and choose Slice.
- 2 In the Settings window for Slice, locate the Plane Data section.
- 3 From the Plane list, choose xy-planes.
- 4 In the Planes text field, type 1.
- 5 In the Velocity, xy-Plane toolbar, click 🗿 Plot.
- 6 Click the **Zoom Extents** button in the **Graphics** toolbar.

Figure 4 showing the monomer A concentration is reproduced in the following way.

### Concentration, A

I In the Model Builder window, right-click Velocity, xy-Plane and choose Duplicate.

2 In the Settings window for 3D Plot Group, type Concentration, A in the Label text field.

Slice 1

- I In the Model Builder window, expand the Concentration, A node, then click Slice I.
- 2 In the Settings window for Slice, click Replace Expression in the upper-right corner of the Expression section. From the menu, choose Component I (comp1)> Transport of Concentrated Species>Species wA>tcs.c\_wA - Molar concentration - mol/m<sup>3</sup>.
- 3 Locate the Coloring and Style section. Clear the Color legend check box.

Slice 2

- I Right-click Results>Concentration, A>Slice I and choose Duplicate.
- 2 In the Settings window for Slice, click to expand the Title section.
- **3** From the **Title type** list, choose **None**.
- 4 Locate the Plane Data section. From the Plane list, choose zx-planes.
- **5** In the **Planes** text field, type **1**.
- 6 Locate the Coloring and Style section. Select the Color legend check box.
- 7 In the Concentration, A toolbar, click **O** Plot.
- 8 Click the  $\longleftrightarrow$  Zoom Extents button in the Graphics toolbar.

Figure 6 showing the polymer linkage L concentration is reproduced in the following way.

Concentration, L

- I In the Model Builder window, right-click Concentration, A and choose Duplicate.
- 2 In the Settings window for 3D Plot Group, type Concentration, L in the Label text field.

Slice 1

- I In the Model Builder window, expand the Concentration, L node, then click Slice I.
- 2 In the Settings window for Slice, click Replace Expression in the upper-right corner of the Expression section. From the menu, choose Component I (comp1)> Transport of Concentrated Species>Species wL>tcs.c\_wL - Molar concentration - mol/m<sup>3</sup>.
- 3 Locate the Coloring and Style section. Select the Color legend check box.

Slice 2

In the Model Builder window, right-click Slice 2 and choose Disable.

Concentration, L

I Click the 4 Zoom Extents button in the Graphics toolbar.

- 2 In the Model Builder window, click Concentration, L.
- **3** In the **Concentration**, **L** toolbar, click **O Plot**.

#### Concentration, A

Figure 8 shows the temperature within the reactor and is created with these steps.

#### Temperature

- I In the Model Builder window, right-click Concentration, A and choose Duplicate.
- 2 In the Settings window for 3D Plot Group, type Temperature in the Label text field.

#### Slice 1

- I In the Model Builder window, expand the Temperature node, then click Slice I.
- In the Settings window for Slice, click Replace Expression in the upper-right corner of the Expression section. From the menu, choose Component I (compl)>
   Heat Transfer in Fluids>Temperature>T Temperature K.

#### Slice 2

- I In the Model Builder window, click Slice 2.
- In the Settings window for Slice, click Replace Expression in the upper-right corner of the Expression section. From the menu, choose Component I (compl)>
   Heat Transfer in Fluids>Temperature>T Temperature K.
- **3** Click the 4 **Zoom Extents** button in the **Graphics** toolbar.
- **4** In the **Temperature** toolbar, click **O Plot**.

Use a **ID** Plot Group to create Figure 7, showing the axial concentration distribution of L.

#### Concentration, L (Axial)

- I In the Home toolbar, click 🚛 Add Plot Group and choose ID Plot Group.
- 2 In the Settings window for ID Plot Group, type Concentration, L (Axial) in the Label text field.
- 3 Locate the Data section. From the Dataset list, choose Cut Line 3D I.

#### Line Graph 1

- I Right-click Concentration, L (Axial) and choose Line Graph.
- 2 In the Settings window for Line Graph, click Replace Expression in the upper-right corner of the y-Axis Data section. From the menu, choose Component I (compl)> Transport of Concentrated Species>Species wL>tcs.c\_wL - Molar concentration - mol/m<sup>3</sup>.
- 3 Click to expand the Coloring and Style section. From the Width list, choose 2.
- **4** In the **Concentration, L (Axial)** toolbar, click **O Plot**.

**5** Click the  $\leftrightarrow$  **Zoom Extents** button in the **Graphics** toolbar.

Figure 3, showing the velocity field streamlines, can be reproduced using the following steps.

Velocity Streamlines

- I In the Home toolbar, click 🚛 Add Plot Group and choose 3D Plot Group.
- 2 In the Settings window for 3D Plot Group, type Velocity Streamlines in the Label text field.
- 3 Locate the Data section. From the Dataset list, choose Sector 3D I.

Streamline 1

- I Right-click Velocity Streamlines and choose Streamline.
- 2 In the Settings window for Streamline, locate the Streamline Positioning section.
- **3** In the **Points** text field, type 150.
- **4** Locate the **Coloring and Style** section. Find the **Line style** subsection. From the **Type** list, choose **Tube**.
- 5 In the Tube radius expression text field, type tcs.c\_wA+tcs.c\_wB.

#### Color Expression 1

- I Right-click Streamline I and choose Color Expression.
- 2 In the Settings window for Color Expression, locate the Expression section.
- 3 In the **Expression** text field, type tcs.c\_wA+tcs.c\_wB.
- **4** In the **Velocity Streamlines** toolbar, click **O Plot**.
- **5** Click the  $\longleftrightarrow$  **Zoom Extents** button in the **Graphics** toolbar.

Adjust the view angle of the plot with the mouse.

#### Velocity Streamlines

- I In the Model Builder window, under Results click Velocity Streamlines.
- 2 In the Velocity Streamlines toolbar, click **O** Plot.

Figure 7 shows the isosurface concentration of L. Follow these step to create this figure.

Concentration, L (Isosurface)

- I In the Home toolbar, click 🚛 Add Plot Group and choose 3D Plot Group.
- 2 In the Settings window for 3D Plot Group, type Concentration, L (Isosurface) in the Label text field.
- 3 Locate the Data section. From the Dataset list, choose Sector 3D I.

#### Isosurface 1

- I Right-click Concentration, L (Isosurface) and choose Isosurface.
- 2 In the Settings window for Isosurface, click Replace Expression in the upper-right corner of the Expression section. From the menu, choose Component I (compl)> Transport of Concentrated Species>Species wL>tcs.c\_wL - Molar concentration - mol/m<sup>3</sup>.
- 3 Locate the Levels section. In the Total levels text field, type 8.
- **4** Click the 4 **Zoom Extents** button in the **Graphics** toolbar.
- 5 In the Concentration, L (Isosurface) toolbar, click o Plot.

Add a clip plane to visualize the solution inside the reactor. First add a separate view to be used in the current plot group only.

Concentration, L (Isosurface)

- I In the Model Builder window, click Concentration, L (Isosurface).
- 2 In the Settings window for 3D Plot Group, locate the Plot Settings section.
- 3 From the View list, choose New view.
- 4 Clear the **Plot dataset edges** check box.
- 5 In the Concentration, L (Isosurface) toolbar, click 💿 Plot.
- 6 In the Graphics window toolbar, click ▼ next to Clipping, then choose Add Clip Plane.
- 7 In the Graphics window toolbar, click 

   next to
   Scene Light, then choose
   Ambient Occlusion.

Use the mouse to hover over the gizmo in the frame outlining the clip plane. Rightclicking the gizmo displays a context menu with clip-plane options.

- 8 From the gizmo context menu, select Align to y-Axis.
- 9 From the gizmo context menu, select Invert Clipping.

Using the clip plane, the solution can be traversed by dragging the frame in the normal direction of the plane. The gizmo can be used to interactively change the cut plane orientation.

For the time being, hide the gizmo for a more tidy view.

I0 In the Graphics window toolbar, click ▼ next to Clipping Active, then choose Show Gizmos.

Add transparency to the concentration isosurfaces. Also plot the exterior of the reactor to visualize the full geometry.

#### Transparency I

- I In the Model Builder window, right-click Isosurface I and choose Transparency.
- 2 In the Settings window for Transparency, locate the Transparency section.
- 3 In the Transparency text field, type 0.1.

#### Surface 1

- I In the Model Builder window, right-click Concentration, L (Isosurface) and choose Surface.
- 2 In the Settings window for Surface, locate the Expression section.
- **3** In the **Expression** text field, type **1**.
- 4 Locate the Coloring and Style section. From the Coloring list, choose Uniform.
- 5 From the Color list, choose Gray.

#### Transparency I

- I Right-click Surface I and choose Transparency.
- 2 In the Settings window for Transparency, locate the Transparency section.
- **3** In the **Transparency** text field, type **0.3**.

Filter I

- I In the Model Builder window, right-click Surface I and choose Filter.
- 2 In the Settings window for Filter, locate the Element Selection section.
- 3 In the Logical expression for inclusion text field, type (sqrt(y^2+z^2)>r\_r\* 0.995)||(x<r\_r\*0.005).</p>
- **4** In the **Concentration**, **L** (Isosurface) toolbar, click **O** Plot.
- 5 Right-click Filter I and choose Copy.

Filter 1

- I In the Model Builder window, right-click Isosurface I and choose Paste Filter.
- 2 In the Settings window for Filter, locate the Element Selection section.
- 3 In the Logical expression for inclusion text field, type (sqrt(y^2+z^2)<r\_r\* 0.995)&&(x>r\_r\*0.005).
- **4** In the **Concentration, L (Isosurface)** toolbar, click **I** Plot.

# Appending — Geometry Modeling Instructions

From the File menu, choose New.

#### NEW

In the New window, click 🔗 Model Wizard.

# MODEL WIZARD

- I In the Model Wizard window, click 间 3D.
- 2 Click **M** Done.

# GEOMETRY I

#### Cylinder I (cyl1)

- I In the Geometry toolbar, click 🔲 Cylinder.
- 2 In the Settings window for Cylinder, locate the Size and Shape section.
- 3 In the **Radius** text field, type 0.005.
- 4 In the **Height** text field, type 0.06.
- 5 Locate the **Position** section. In the **x** text field, type 0.01318.
- **6** In the **z** text field, type **0.0205**.
- 7 Click 틤 Build Selected.

#### Rotate | (rot |)

- I In the Geometry toolbar, click 💭 Transforms and choose Rotate.
- **2** Click the object to select it.
- **3** Select the object **cyll** only.
- 4 In the Settings window for Rotate, locate the Rotation section.
- **5** In the **Angle** text field, type -19.2.
- 6 Locate the Point on Axis of Rotation section. In the x text field, type 0.01318.
- 7 In the z text field, type 0.05.
- 8 Locate the Rotation section. From the Axis type list, choose y-axis.
- 9 Click 틤 Build Selected.

#### Cylinder 2 (cyl2)

- I In the Geometry toolbar, click 📗 Cylinder.
- 2 In the Settings window for Cylinder, locate the Size and Shape section.
- 3 In the Radius text field, type 0.005.
- 4 In the **Height** text field, type 0.03.
- 5 Locate the **Position** section. In the **x** text field, type -0.03.

- 6 In the z text field, type 0.036.
- 7 Locate the Axis section. From the Axis type list, choose x-axis.
- 8 Click 틤 Build Selected.

Extrude I (extI)

I In the **Geometry** toolbar, click **S Extrude**.

Select the far edge of the lying cylinder to add face 4 to the list.

- 2 On the object cyl2, select Boundary 4 only.
- **3** Click the **Comextents** button in the **Graphics** toolbar.

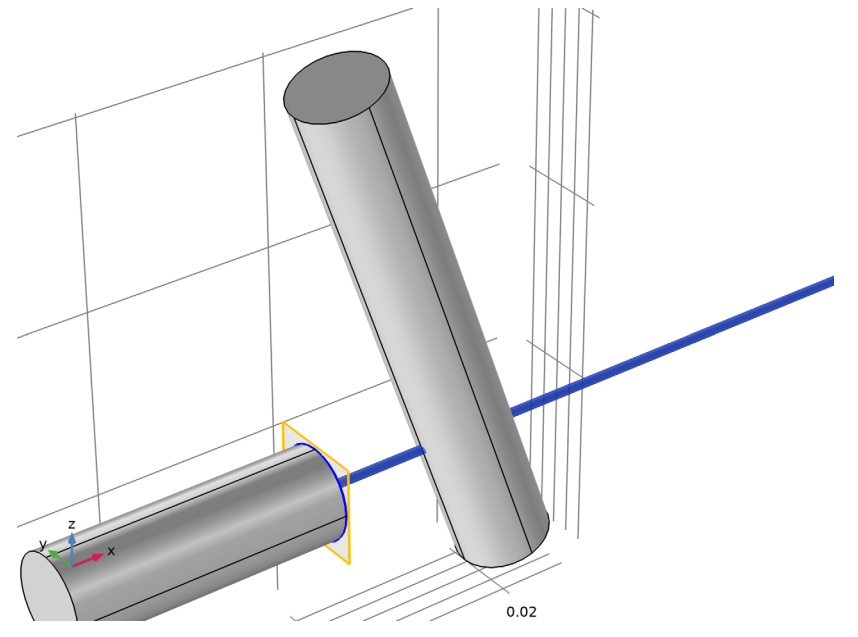

- **4** In the **Settings** window for **Extrude**, locate the **Distances** section.
- **5** In the table, enter the following settings:

Distances (m) 0.016 6 Click to expand the Scales section. In the table, enter the following settings:

| Scales xw | Scales yw |
|-----------|-----------|
| .9        | .9        |

The scales creates a slightly tapered cylinder section.

7 Click 틤 Build Selected.

Union I (uni I)

I In the Geometry toolbar, click 📃 Booleans and Partitions and choose Union.

Now click both geometry parts to add them to the selection list.

- 2 Click in the Graphics window and then press Ctrl+A to select both objects.
- 3 In the Settings window for Union, locate the Union section.
- 4 Clear the Keep interior boundaries check box.
- 5 Click 틤 Build Selected.

Work Plane I (wp1)

- I In the Geometry toolbar, click 📥 Work Plane.
- 2 In the Settings window for Work Plane, locate the Plane Definition section.
- 3 From the Plane list, choose zx-plane.

Partition Objects 1 (parl)

- I In the Geometry toolbar, click i Booleans and Partitions and choose Partition Objects.
- 2 Select the object unil only.
- 3 In the Settings window for Partition Objects, locate the Partition Objects section.
- 4 From the Partition with list, choose Work plane.
- 5 Click 틤 Build Selected.
- 6 In the Graphics window toolbar, click ▼ next to **□** Select Objects, then choose Select Domains.
- 7 On the object **par1**, select Domain 2 only.

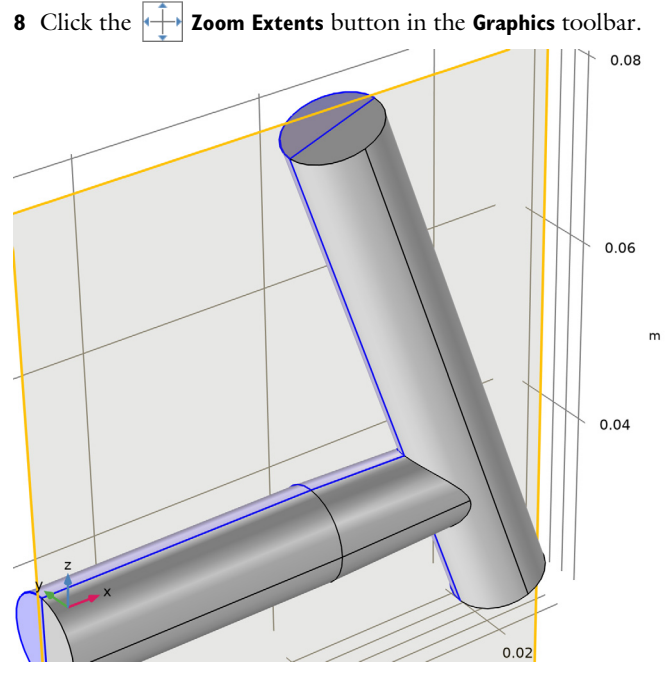

Delete Entities 1 (del1) In the **Geometry** toolbar, click **Method Delete**.

Work Plane 2 (wp2)

- I In the Geometry toolbar, click 📥 Work Plane.
- 2 In the Settings window for Work Plane, locate the Plane Definition section.
- 3 From the Plane list, choose yz-plane.
- 4 Click 📥 Show Work Plane.

Work Plane 2 (wp2)>Circle 1 (c1)

- I In the Work Plane toolbar, click 📀 Circle.
- 2 In the Settings window for Circle, locate the Size and Shape section.
- 3 In the Radius text field, type 0.05.
- 4 In the Sector angle text field, type 18.
- 5 Locate the Rotation Angle section. In the Rotation text field, type 90.
- 6 Click 틤 Build Selected.

# Extrude 2 (ext2)

- In the Model Builder window, under Component I (compl)>Geometry I right-click
   Work Plane 2 (wp2) and choose Extrude.
- 2 In the Settings window for Extrude, locate the Distances section.
- **3** In the table, enter the following settings:

#### Distances (m)

- .1
- 4 Click 틤 Build Selected.

Form Union (fin)

- I In the Model Builder window, click Form Union (fin).
- 2 In the Settings window for Form Union/Assembly, click 📳 Build Selected.

# 34 | POLYMERIZATION IN MULTIJET TUBULAR REACTOR